На Ваш электронный адрес придёт сообщение о том, что Вам открыт доступ на сайт тестирования с указанием срока пользования доступом к дистанционному обучению, тренировке и сдаче зачёта по пожарно-техническому минимуму в АНО ДО «Томский учебный центр ПТМ».

Открыв ссылку и кликнув левой кнопкой мыши на ссылку, выделенную голубым цветом Вам откроется начальная страница АНО ДО «Томский учебный центр ПТМ».

| 📥 Входящие                                                | 2 X 2 X 2 X 2 X 2 X                                                                                                    |                                                         |                                      |               |
|-----------------------------------------------------------|----------------------------------------------------------------------------------------------------|---------------------------------------------------------|--------------------------------------|---------------|
| <u>Ф</u> айл <u>П</u> равка <u>В</u> ид <u>П</u> ереход ( | Соо <u>б</u> щение Событ <u>и</u> я и задачи <u>И</u> нструменты <u>С</u> правка                                                                                                    |                                                         |                                      |               |
| 🕭 Получить 👻 🖋 Создать 💌                                  | 🗬 Чат 🔹 Адресная книга 🔷 Метка 👻 🔍 Быстрый фильтр                                                                                                    | Поиск <ctrl+k></ctrl+k>                                 |                                      |               |
| ₄⊠ a.dikiy@gazpromgr.tomsk.ru                             | 🍨 🎕 Быстрый фильтр: 🕶 Непрочитанные 🌟 Звёздочка 🛔 Контакт 👒 Метки 🖉 Вложения                                                                                                    |                                                         | Фильтр сообщений <С                  | Ctrl+Shift+K> |
| 📥 Входящие                                                | 't ★ @ Tema                                                                                                    | •• OT                                                   | Ф Дата                               |               |
| Церновики                                                 | 🖄 🥔 Договор 803                                                                                                    | <ul> <li>Серых Диспетчер</li> </ul>                     | <ul> <li>13.05.2016 14:46</li> </ul> |               |
| Отправленные                                              | 🖄 🧶 Счета на оплату                                                                                                    | <ul> <li>Серых Диспетчер</li> </ul>                     | • 13.05.2016 14:55                   |               |
| Удаленные                                                 | 🖄 🙆 Постановление                                                                                                    | <ul> <li>Серых Диспетчер</li> </ul>                     | <ul> <li>13.05.2016 14:59</li> </ul> |               |
| ла Покальные папки                                        | 🖄 🥔 Документы Рубеж                                                                                                    | <ul> <li>Серых Диспетчер</li> </ul>                     | <ul> <li>13.05.2016 15:03</li> </ul> |               |
| Удалённые                                                 | 🖄 🧶 докладн                                                                                                    | <ul> <li>Востров Андрей Николаевич</li> </ul>           | <ul> <li>16.05.2016 13:47</li> </ul> |               |
| 🖄 Исходящие                                               | 🖄 🤌 🛛 Fwd: ГУ МЧС ТО Ежедневный прогноз ЧС                                                                                                    | <ul> <li>Мусохранова Анастасия Александровна</li> </ul> | <ul> <li>16.05.2016 15:21</li> </ul> |               |
|                                                           | 🖄 🥔 Пожарная безопасность                                                                                                    | <ul> <li>АНО ДО «Томский учебный центр ПТМ»</li> </ul>  | <ul> <li>18.05.2016 15:23</li> </ul> |               |
|                                                           | Приглашение на тестирование                                                                                                    | <ul> <li>АНО ДО «Томский учебный центр ПТМ»</li> </ul>  | * 14:57                              |               |
|                                                           | От АНО ДО «Томский учебный центр ПТМ» 😭                                                                                                    |                                                         | 🐟 Ответить 🔿 Переслать 👼 Архиви      | ровать 💧 С    |
|                                                           | Тема Приглашение на тестирование                                                                                                    |                                                         |                                      |               |
|                                                           | Кому 'Дикий Александр Владимирович'                                                                                                    |                                                         |                                      | Др            |
|                                                           |                                                                                                    |                                                         |                                      |               |
|                                                           | Для прохождения тестирования по пожарно-техническому минимуму:<br>1) Пройдите по ссылке <u>http://ptm.testsmart.ru/</u><br>2) Логин и пароль - фамилия студента с заглавной буквы;<br>3) Изучите самостоятельно в разделе "Библиотека"<br>нормативные документы;<br>3) Начните с проверки знаний в разделе "Тренировка"; |                                                         |                                      |               |
|                                                           | 5) Экзамен будет сдан при отсутствии ошибок в тестировании в 2-х билетах.                                                                                                    |                                                         |                                      |               |
|                                                           | С уважением,<br>АНО ДО «Томский учебный центр ПТМ»<br>634059, г. Томск, ул. Циолковского, 5,                                                                                                    |                                                         |                                      |               |

8-9138504403, 8(3822) 65-28-92

Вам необходимо ввести логин и пароль. Логином и паролем в Вашем случае будет только Ваша фамилия, введённая в поля клеток с большой буквы в русской раскладке клавиатуры (галочки в поле «запомни меня» быть не должно). Далее нажать «Enter» или кликнуть левой кнопкой мыши табло «Войти».

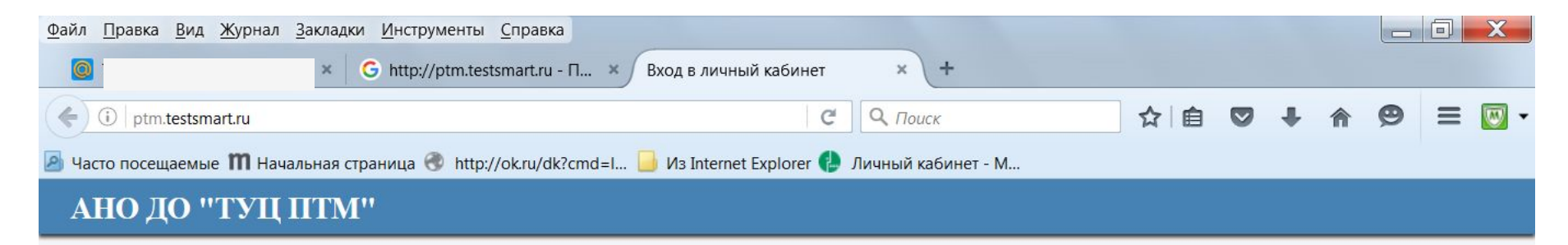

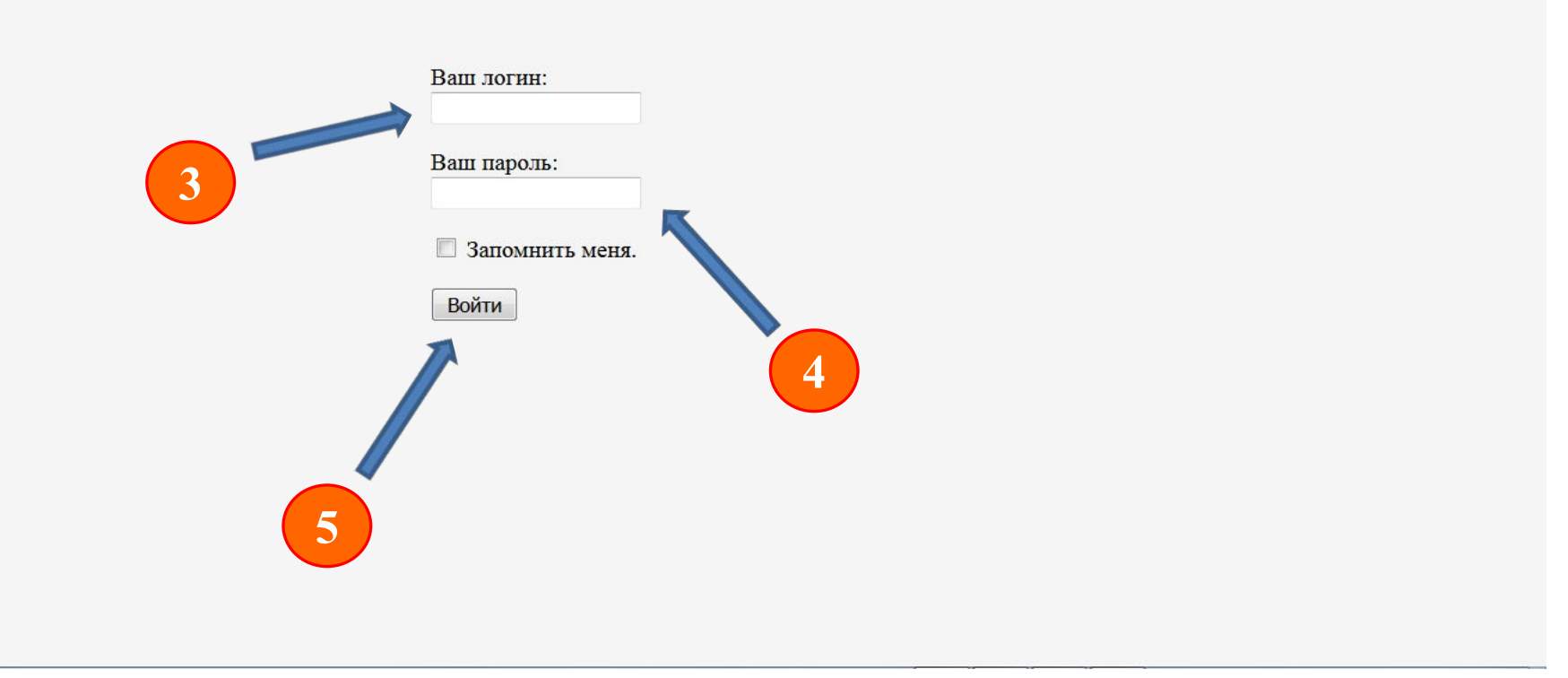

### Для ознакомления материалов и нормативной документации начните изучение «кликом» левой кнопки мыши на раздел «Литература»

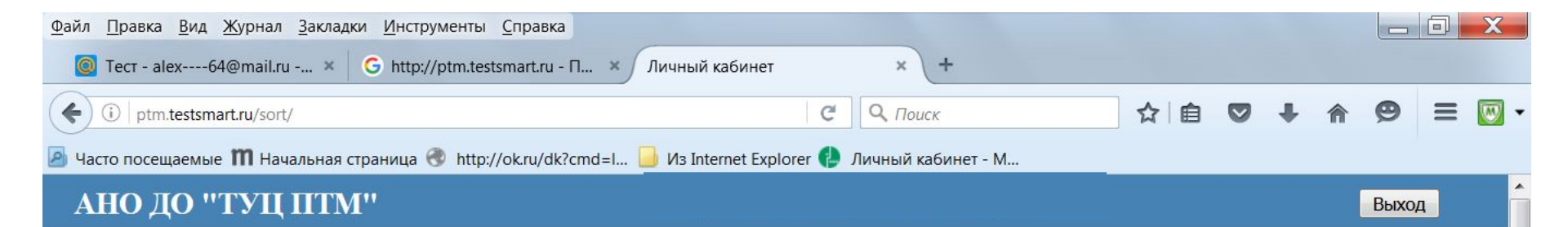

#### Мобильная версия

| Темы                                   | ПБ 03-372-00 Правила аттестации и основные требования к лабораториям неразрушающего контроля                                                         | Скачать   |  |  |
|----------------------------------------|----------------------------------------------------------------------------------------------------|-----------|--|--|
| Тренировка                             | ПБ 03-440-02 Правила аттестации персонала в области неразрушающего контроля                                                                          | Скачать = |  |  |
| Экзамен                                | ПОСТАНОВЛЕНИЕ от 25 апреля 2012 г. N 390 О ПРОТИВОПОЖАРНОМ РЕЖИМЕ                                                                                    | Скачать   |  |  |
| Результаты                             | ириказ от 12 декабря 2007 г. N 645 ОБ УТВЕРЖДЕНИИ НОРМ ПОЖАРНОЙ<br>БЕЗОПАСНОСТИ "ОБУЧЕНИЕ МЕРАМ ПОЖАРНОЙ БЕЗОПАСНОСТИ РАБОТНИКОВ<br>ОРГАНИЗАЦИЙ"     |           |  |  |
| Архив Результатов<br>Билеты с ответами | рхив Результатов<br>ПРИКАЗ от 13 января 2003 г. N 6 ОБ УТВЕРЖДЕНИИ ПРАВИЛ ТЕХНИЧЕСКОЙ<br>илеты с ответами ЭКСПЛУАТАЦИИ ЭЛЕКТРОУСТАНОВОК ПОТРЕБИТЕЛЕЙ |           |  |  |
| Литература                             | ПРИКАЗ от 8 июля 2002 г. N 204 ОБ УТВЕРЖДЕНИИ ГЛАВ ПРАВИЛ УСТРОЙСТВА<br>ЭЛЕКТРОУСТАНОВОК                                                             | Скачать   |  |  |
| 1                                      | СВОД ПРАВИЛ ТЕХНИКА ПОЖАРНАЯ ОГНЕТУШИТЕЛИ ТРЕБОВАНИЯ К<br>ЭКСПЛУАТАЦИИ                                                                               | Скачать   |  |  |
|                                        | Методические рекомендации по организации обучения руководителей и работников организаций.                                                            | Скачать   |  |  |
|                                        | Организация тренировок по эвакуации персонала предприятий и учреждений при пожаре                                                                    | Скачать   |  |  |
|                                        | Порядок участия органов государственного пожарного надзора Российской Федерации в                                                                    | Скачать   |  |  |

# В зависимости от категории обучаемого нажмите тему, соответствующую Вашей темы.

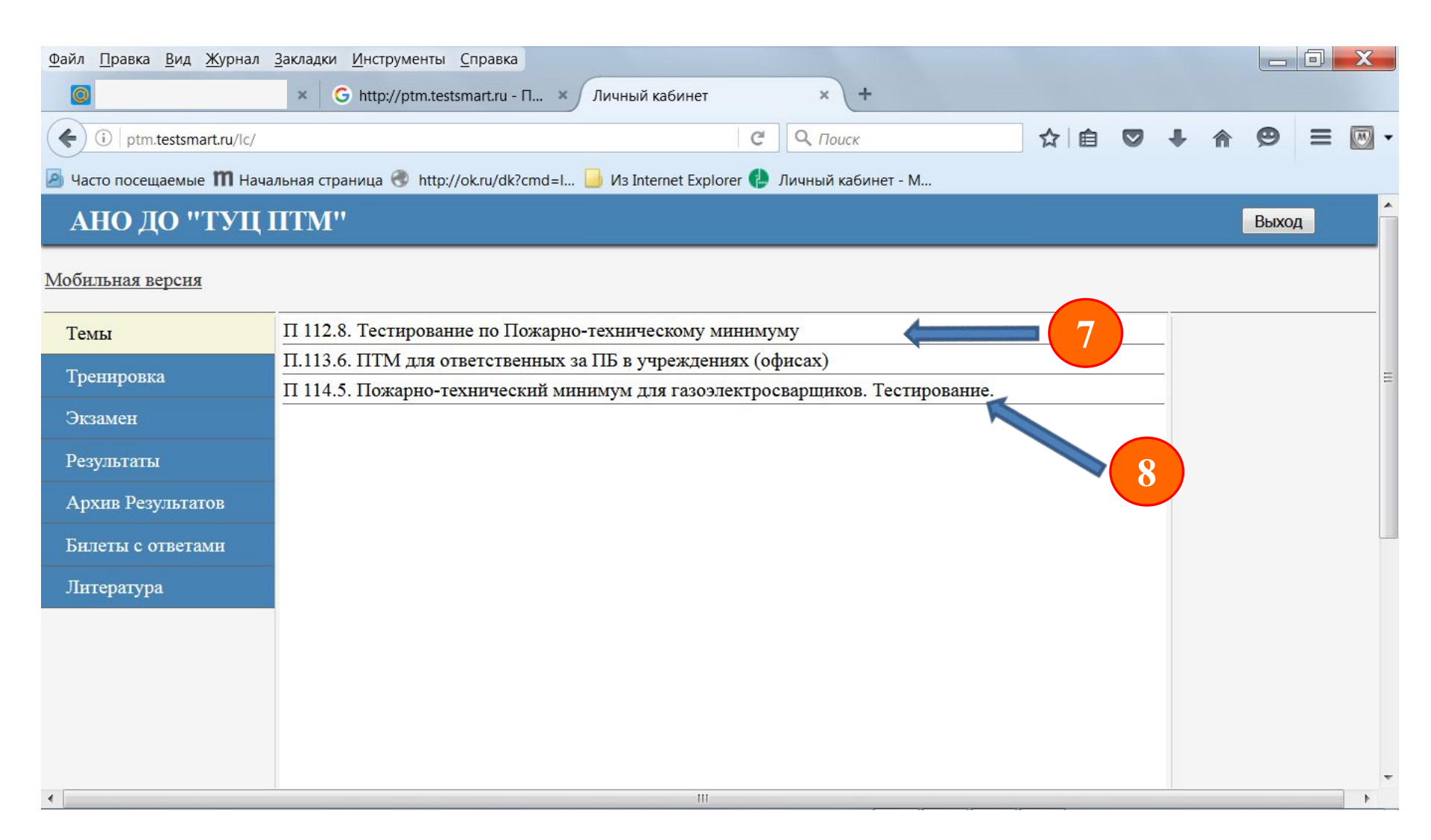

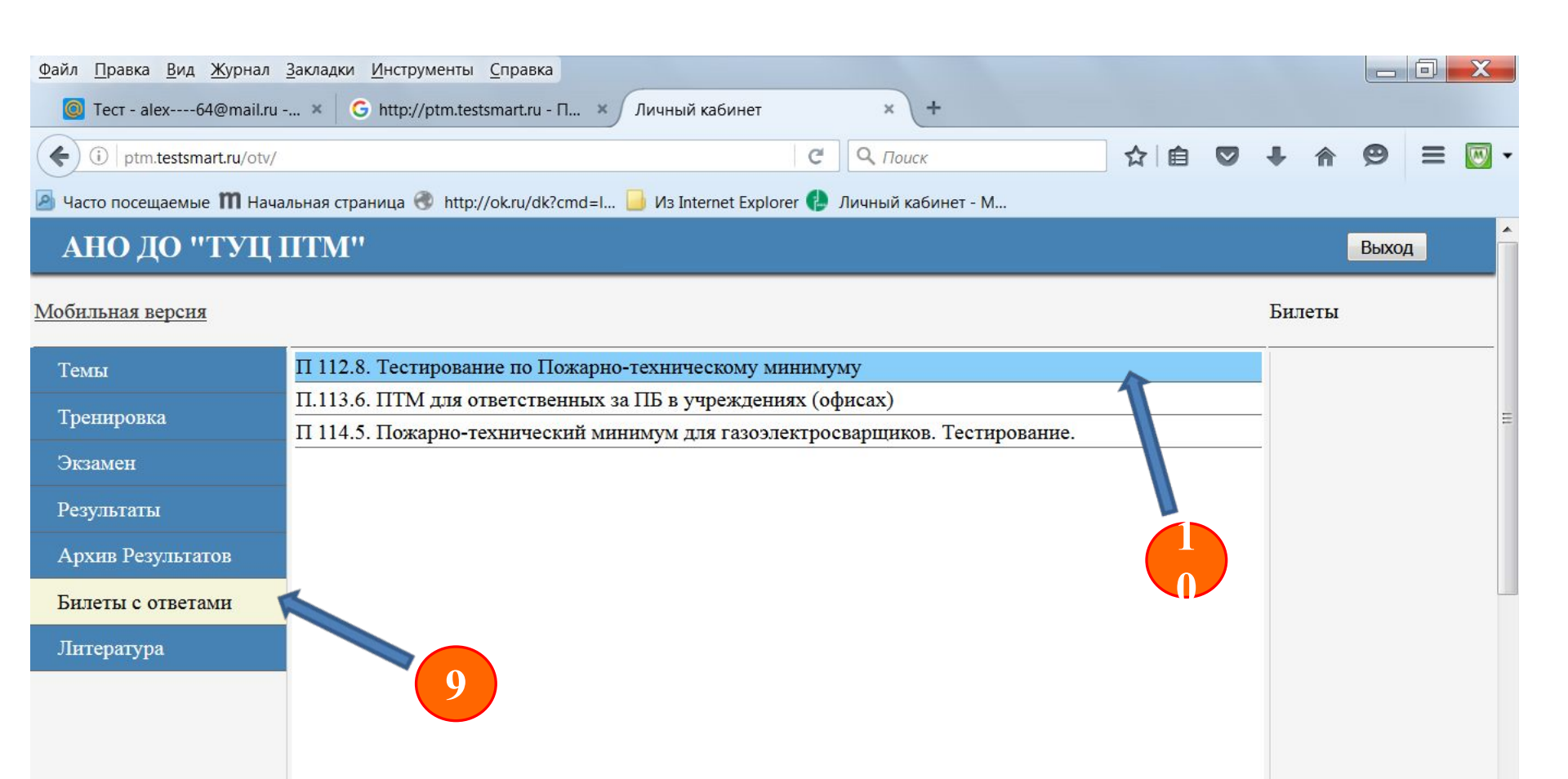

Ш

| <u>Ф</u> айл <u>П</u> равка <u>В</u> ид <u>Ж</u> урнал | Закладки <u>И</u> нструм     | ленты <u>С</u> правка                                                                                                    |         |                  |       |
|--------------------------------------------------------|------------------------------|----------------------------------------------------------------------------------------------------|---------|------------------|-------|
| 🧕 Tect - alex64@mail.ru ·                              | × G http://p                 | otm.testsmart.ru - П × Личный кабинет × +                                                                                   |         |                  |       |
| ( i ptm.testsmart.ru/otv/5                             | 9/1.html                     | 🖸 С 🔍 Поиск 🏠 🗎 🛡                                                                                                    | +       | <b>^ 9</b>       | = 國 - |
| Часто посещаемые П Нача                                | льная страница 🛞             | http://ok.ru/dk?cmd=l 🔒 Из Internet Explorer 🬗 Личный кабинет - М                                                           |         |                  |       |
| АНО ДО "ТУЦ І                                          | UTM"                         | Здравствуйте Александр Владимирович                                                                                         |         | Выхо             | Д     |
| Мобильная версия                                       | Тема П 112.8. 7<br>Билет № 1 | Гестирование по Пожарно-техническому минимуму                                                                               | Биле    | аты              |       |
| Темы                                                   | 1                            | 1 Какой федеральный закон определяет основы обеспечения пожарной<br>безопасности?                                           | Б       | <u>алеты без</u> |       |
| Тренировка                                             |                              | 69ФЗ "О пожарной безопасности"                                                                                              | KC      | мментари         |       |
| Экзамен                                                |                              | 116-ФЗ "О промышленной безопасности опасных производственных объектов"                                                      | E       | <u>илет 1</u>    |       |
|                                                        | -                            | Закон РФ №2446-1 "О безопасности" :                                                                                         | E       | илет 2           |       |
| гезультаты                                             |                              | 123-ФЗ "Технический регламент о требованиях пожарной безопасности"                                                          | E       | HJICI 2          |       |
| Архив Результатов                                      |                              | N 69-ФЗ Статья 1. Настоящий Федеральный закон определяет общие правовые,                                                    | Б       | <u>илет 3</u>    |       |
| Билеты с ответами                                      | Комментарии                  | экономические и социальные основы обеспечения пожарной безопасности в Российской Федерации                                  | Б       | илет 4           | =     |
| Литература                                             | 2                            | 2 Что входит в задачи пожарной профилактики?                                                                                | F       | UTOT 5           |       |
|                                                        |                              | Исключение возникновения пожара                                                                                             | D       |                  |       |
|                                                        |                              | Обеспечение безопасности людей и материальных ценностей                                                                     | <u></u> | <u>илет 6</u>    |       |
|                                                        |                              | Ограничение распространения пожара                                                                                          | F       |                  |       |
|                                                        |                              | Создание условий для успешного тушения пожаров                                                                              | E       |                  |       |
|                                                        |                              | Совокупность превентивных мер, направленных на исключение возможности<br>возникновения пожаров и ограничение их послелствий | Ē       | илет 8           |       |
|                                                        |                              | N 69-ФЗ Статья 1 профилактика пожаров - совокупность превентивных мер                                                       | Б       | илет 9           | -     |

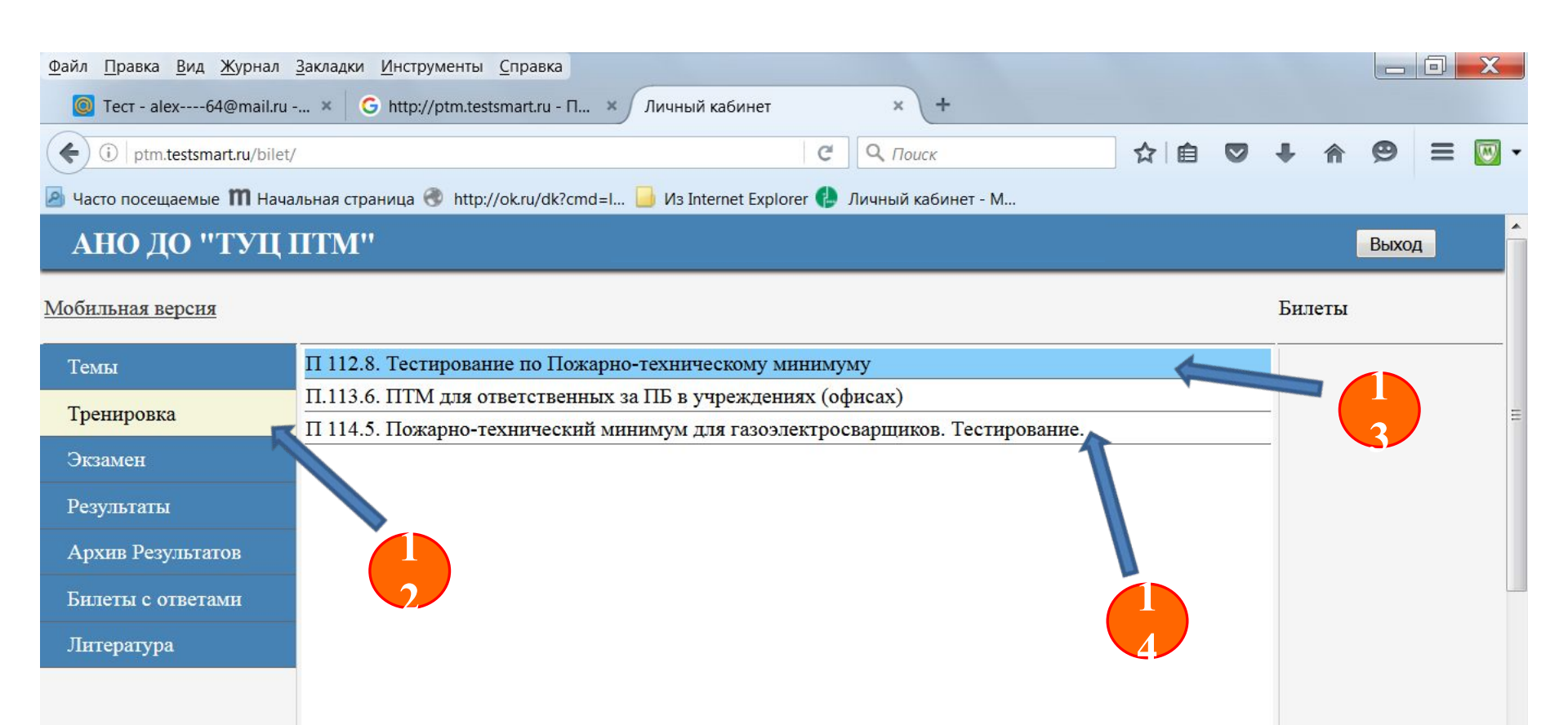

После изучения литературы и тем приступите к тренировочной части обучения, дающей Вам возможность ознакомиться с особенностями экзаменационных билетов и порядком проведения дистанционного экзамена.

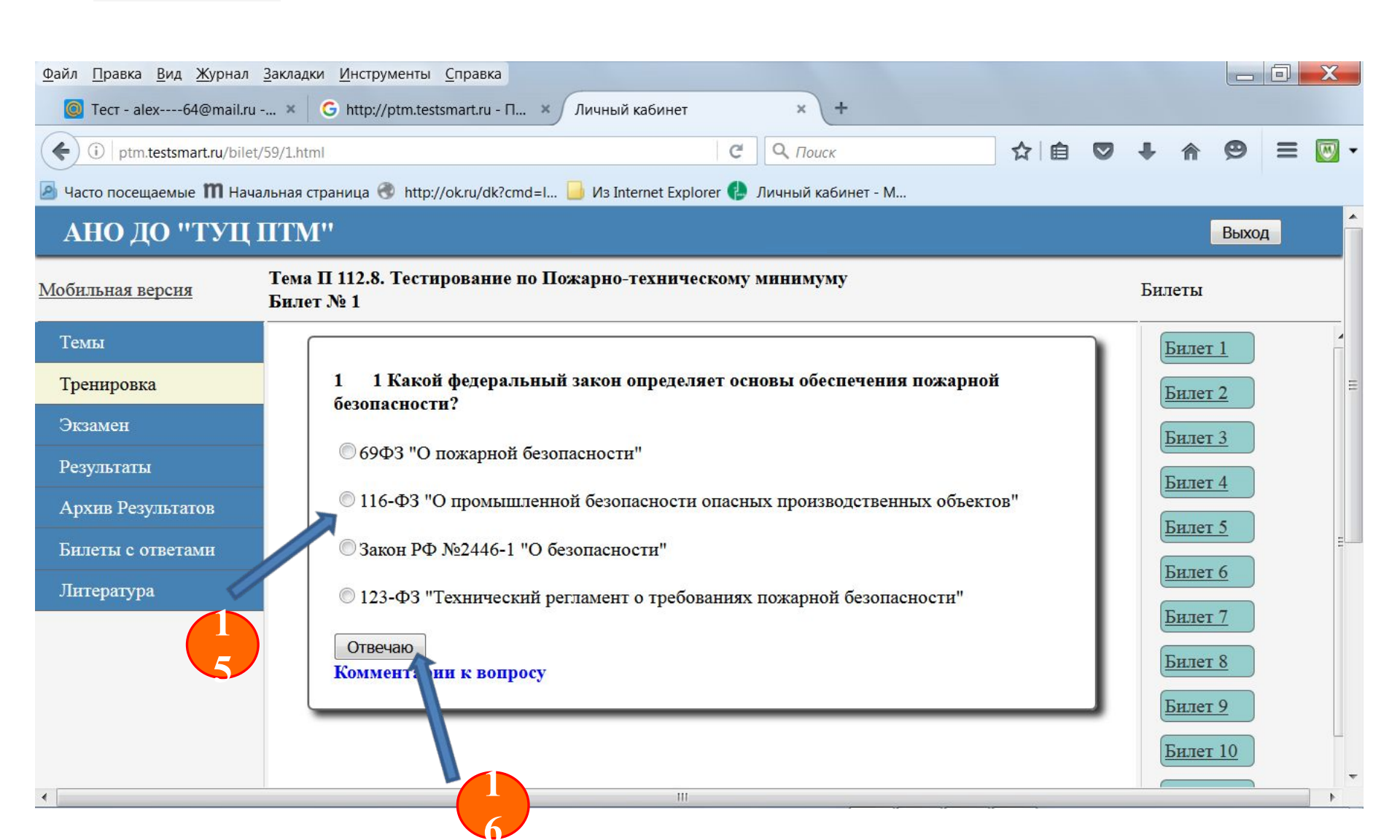

# Приступая я заключительной части обучения – экзамену, внимательно читайте задаваемые вопросы.

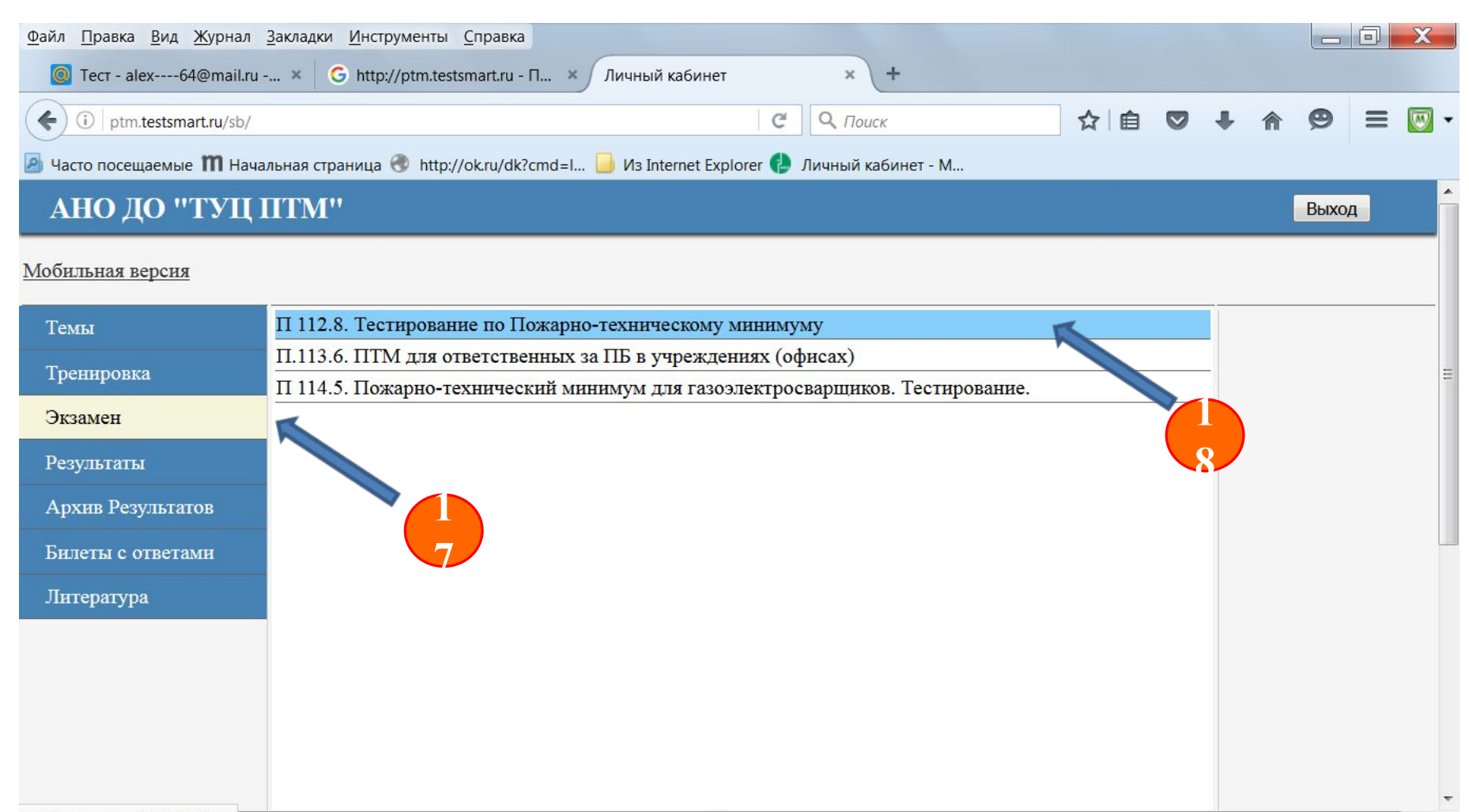

#### Прочитав вопрос отметьте правильный ответ точкой в круге и нажмите ответ.

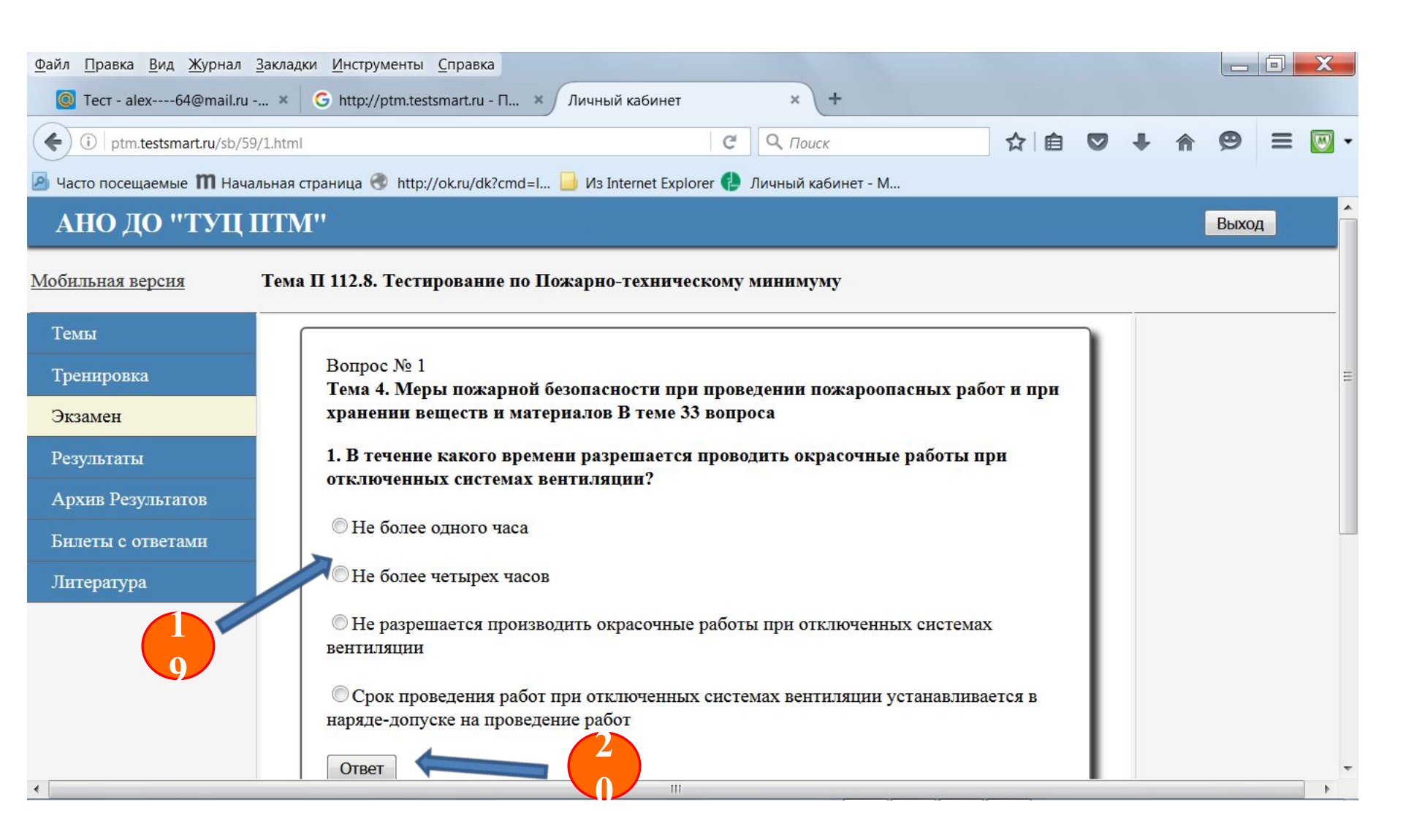

Воспрсы билетов, на которые вы ответили правильно в верхней части очередного билета будут отражаться зелёной галочкой, неправильно отвеченные – красным крестом.

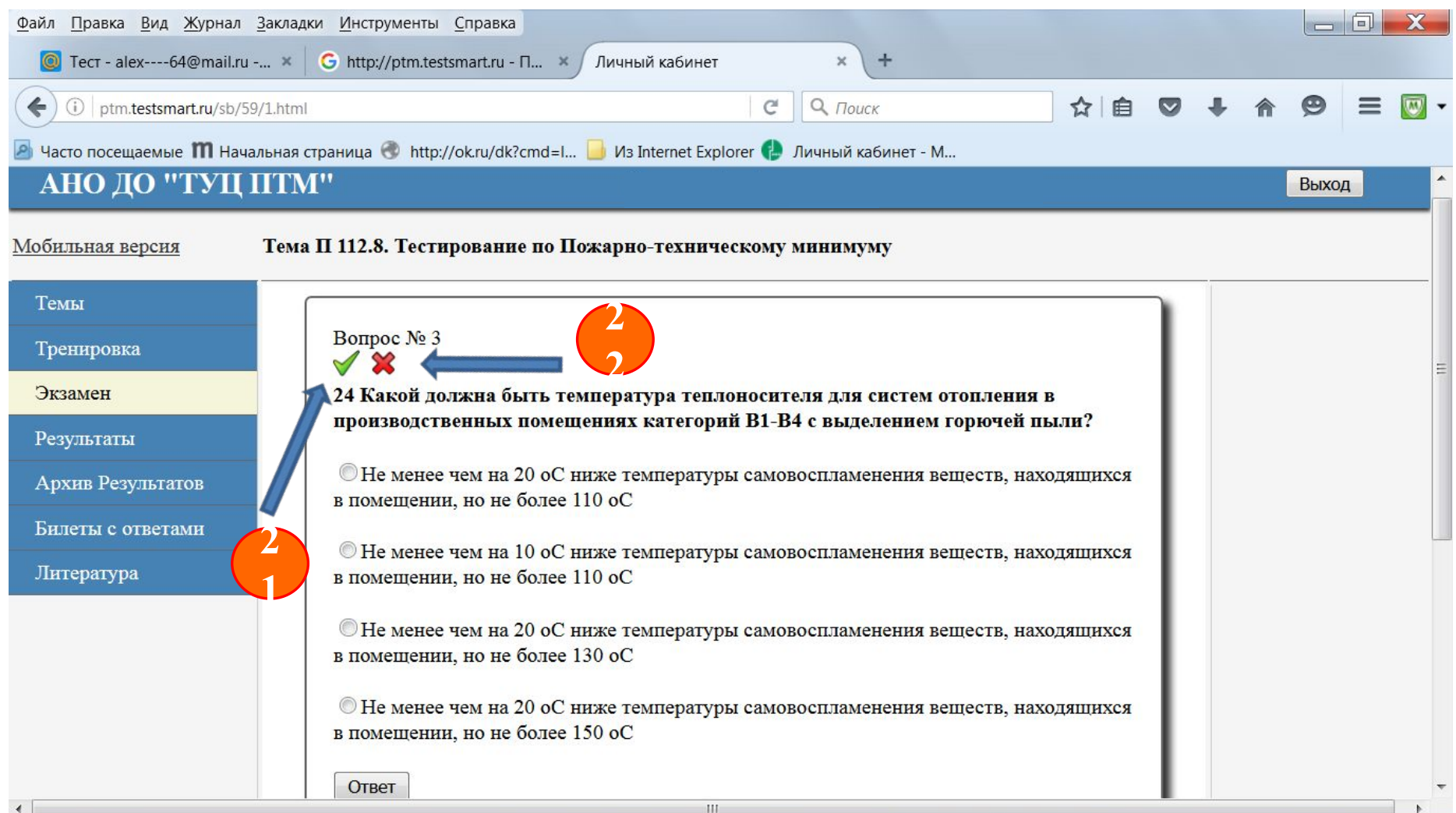

Вам необходимо будет ответить правильно на два билета. Результаты Вашего тестирования будут сохраняться в графе «Результаты». Число попыток – не ограничено.

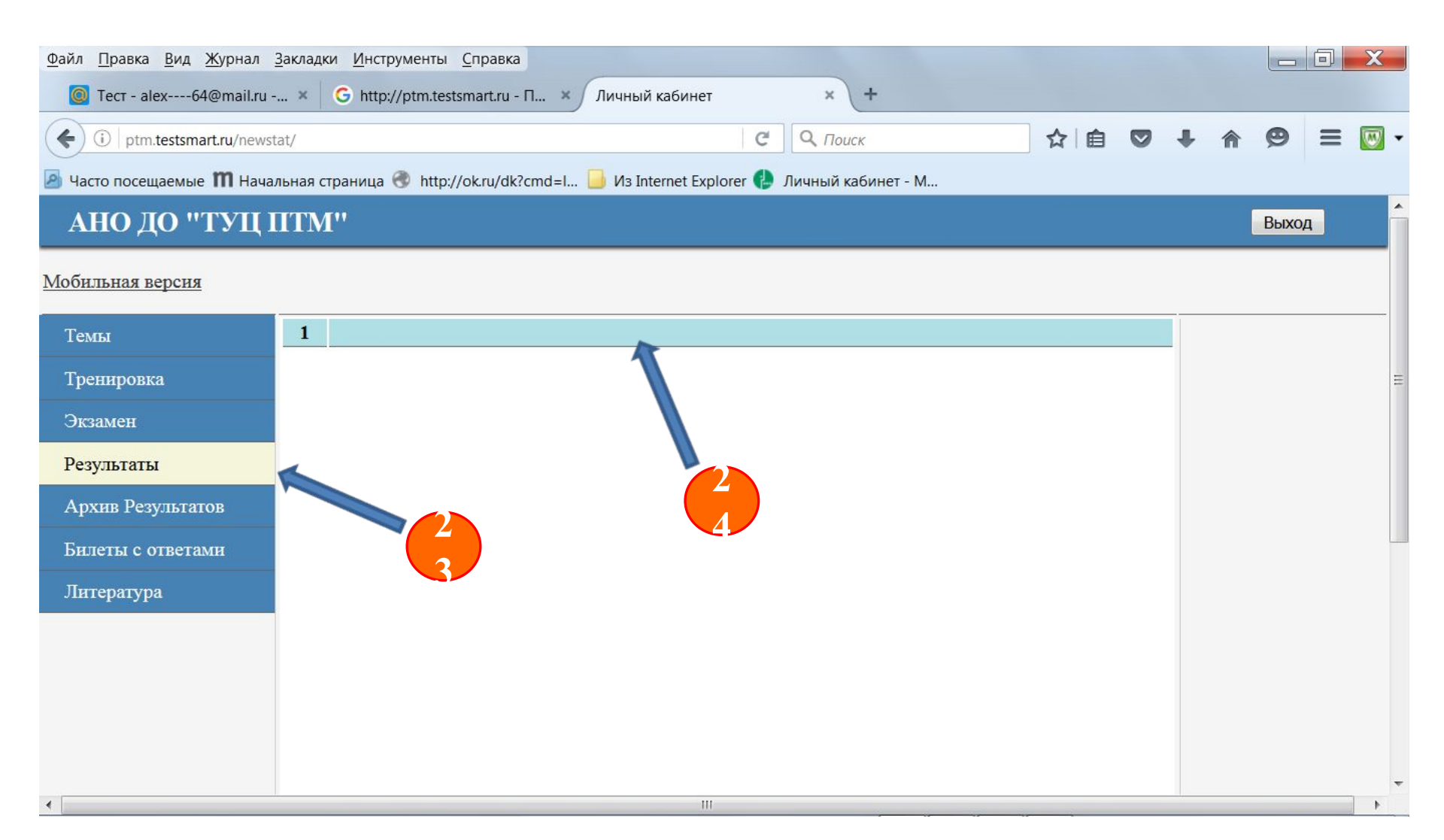

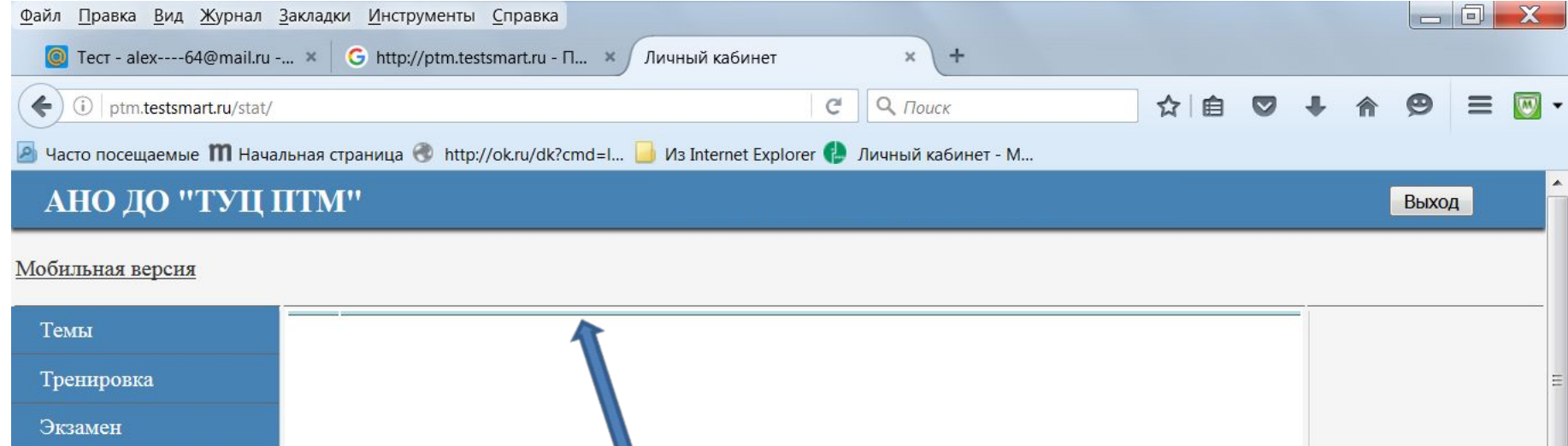

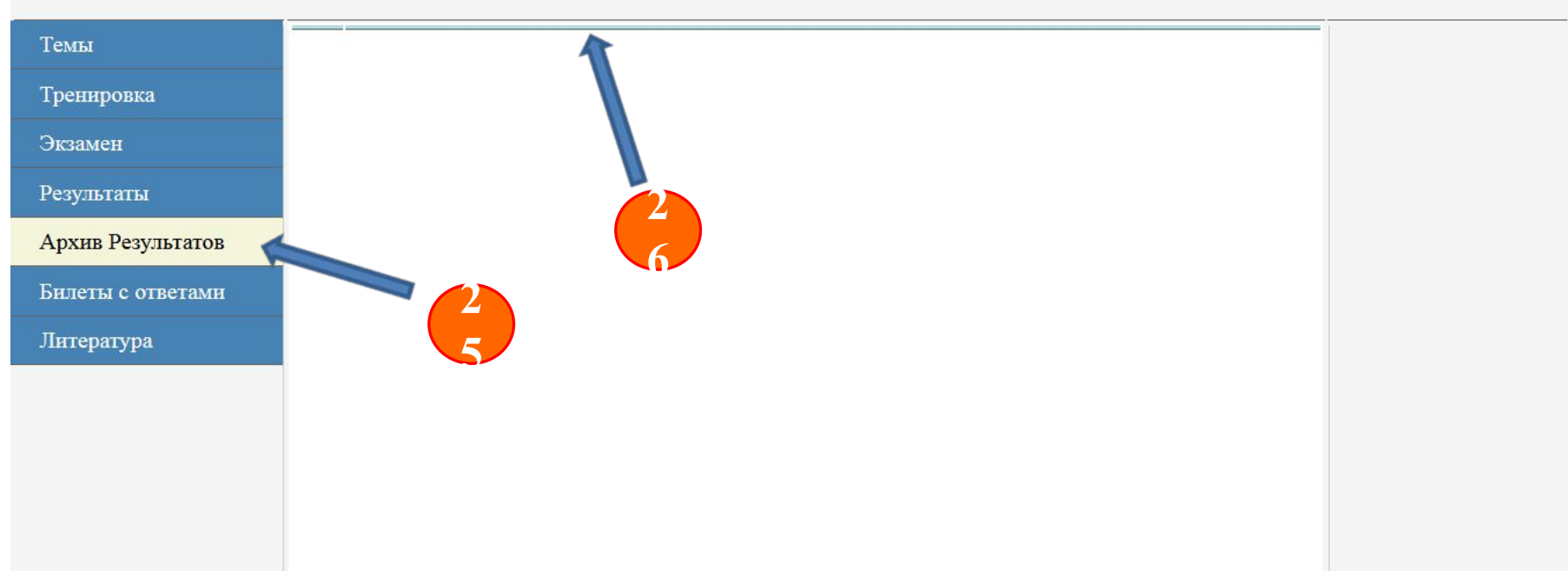